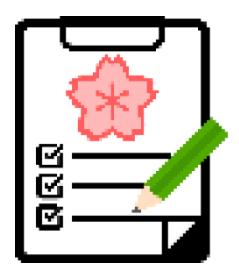

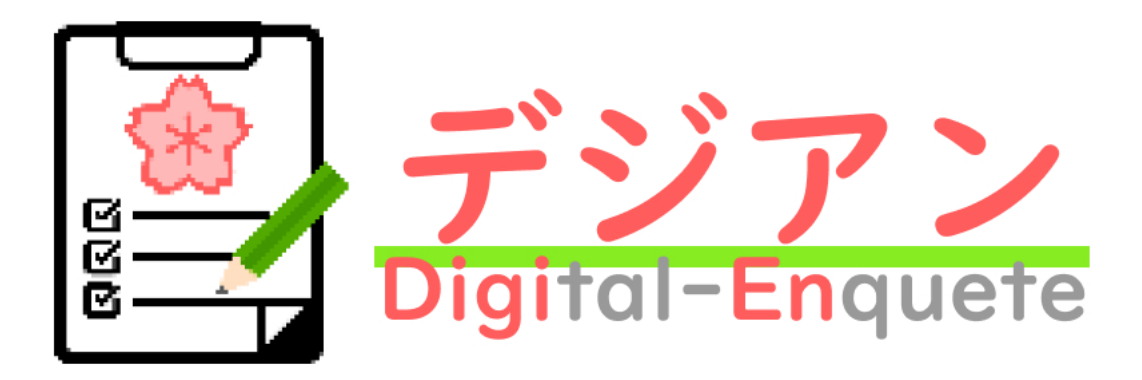

## 回答者用 ログイン方法について

デジアンシステムにログインができない場合の対応方法

2024年10月~版

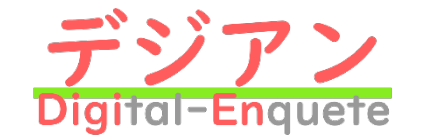

ログイン方法について

- 「no-reply@digien.fas-apps.net」より、お申し込み頂いたメールアドレス宛てに ログイン用URL、ユーザー名・パスワードをお送りしております。
- URLをクリックすると下記画面が表示されます。
  赤枠部分にユーザー名・パスワードを入力することでログインできます。

受信ボックスにメールが見当たらない場合は迷惑メールに振り分けられている可能性があります。 ご確認ください。

ログイン用URL:https://digien.fas-apps.net/answerer/login

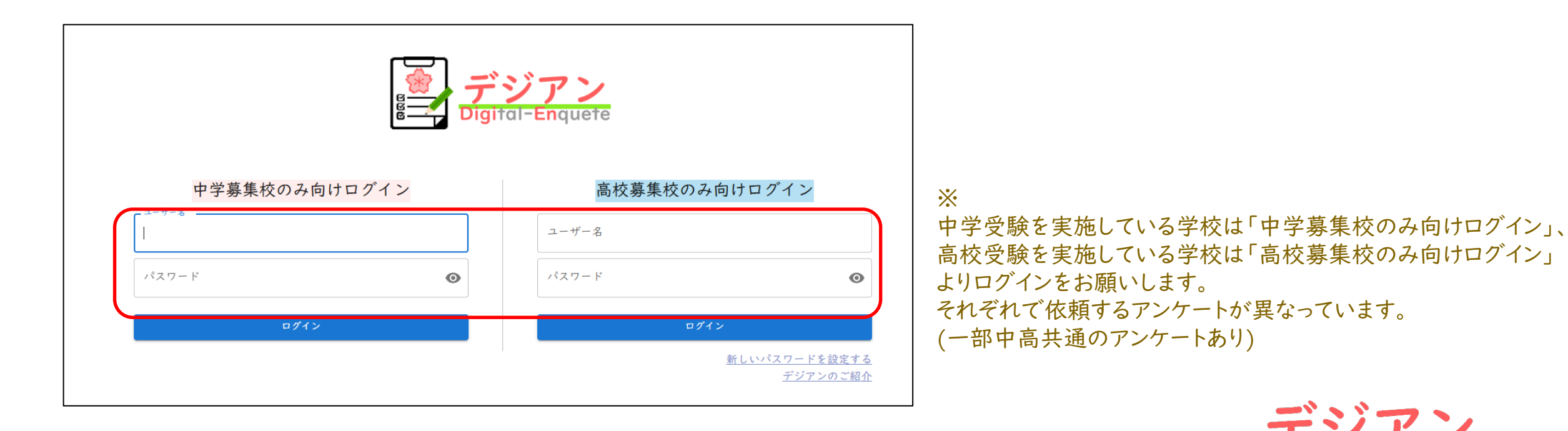

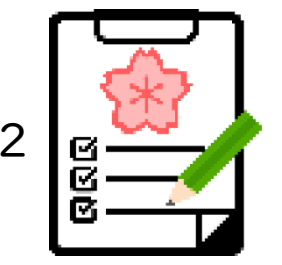

初期パスワードの変更について①

3

パスワードの変更をする場合、 「新しいパスワードを設定する」から設定が可能です。 (次ページにて説明)

|                      |    | ジアン<br>al-Enquete |                                         |
|----------------------|----|-------------------|-----------------------------------------|
| 中学募集校のみ向けログ          | イン | 高校募集校のみ向          | 同けログイン                                  |
| 「 <sup>ユーザー名</sup> 」 |    | ユーザー名             |                                         |
| パスワード                | Ø  | パスワード             | Ø                                       |
| ログイン                 |    | ログイン              |                                         |
|                      |    | (                 | <u>新しいパスワードを設定する</u><br><u>デジアンのご紹介</u> |

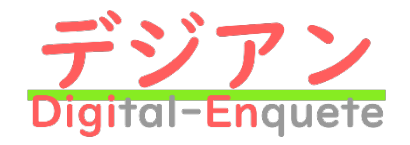

初期パスワードの変更について②

- ご登録のメールアドレスを入力し、「新しいパスワードを送信する」をクリックすると メールアドレス宛にパスワードが送付されます。
- ② 登録アドレスが不明な場合はこちらをクリックし、パスワードの再発行をご依頼ください。 (次ページにて説明)

| 新しい別のハスリートを、学校ことシステム登録されたメールアトレスにお送りします |      |
|-----------------------------------------|------|
| 新しいパスワードを送信する                           |      |
| 2 メールアドレスも不明な場合はこちら                     |      |
| ログイン画面に戻る                               |      |
|                                         |      |
|                                         | デジアン |

Δ

Digital-Enquete

初期パスワードの変更について③

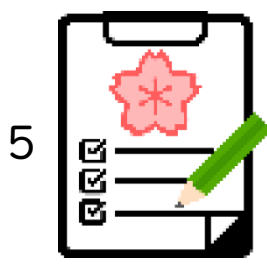

- ③ 前ページ「メールアドレスも不明な場合はこちら」をクリックすると下記画面が表示されます。
- ④「メールアプリを開く」をクリックするとメールアプリが起動します。
  必要情報を記入のうえ、メールをご送信ください。
- ⑤「メールアプリを開く」からメールアプリが起動しない場合は、 お使いのメールアプリから support@fas.co.jp 宛に再発行依頼をお送りください。

※ 再発行メールに必要な情報は、 「メールアドレス」「件名」「本文」の右にある 「アイコンをクリックすることでコピーして お使いいただけます。

| メールにてお問い合わせをお願いします。                 |    |
|-------------------------------------|----|
| メールアプリが開かない場合、下記の連絡先にお問い合わせをお願いします。 |    |
| メールアドレス 「」<br>support@fas.co.jp     |    |
| <sup>件名</sup>                       |    |
| 本文 (必要な情報をメールでご入力ください)              |    |
| ご担当者様名:<br>ご連絡先:                    |    |
| 閉し                                  | こる |
|                                     |    |

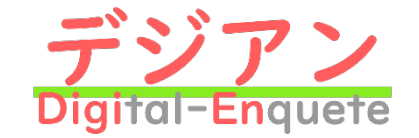

マニュアルについての不備やご質問等、お困りの際はお気軽にお問い合わせください。

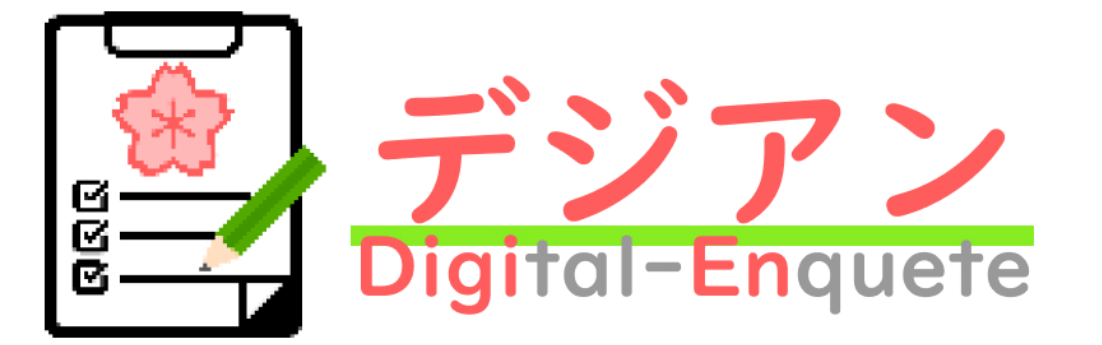

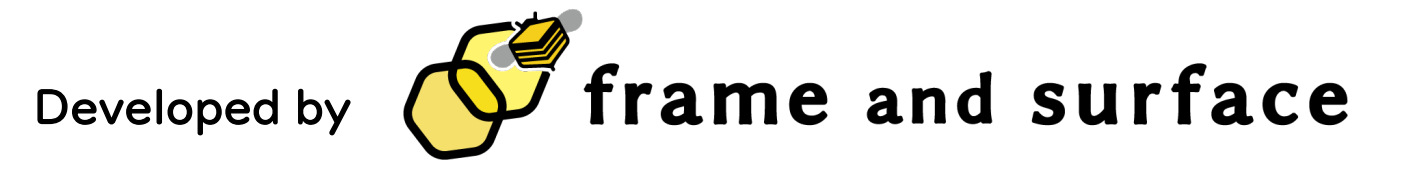